# WS\_FTP

## ■入手方法

クボタグラフィックス(<u>http://www.kgt.co.jp/index.html</u>)のオンラインショップから 購入できます。無料体験版を試用したい方は (<u>http://wwwcsoft.kgt.co.jp/library/trial/index.html</u>)でダウンロードできます。

#### ■使用方法

- 登録設定
- 転送する
- 切断する

の順に説明していきます。

#### ■登録設定

メニューの「**Connect」**をクリックます。すると、「Session Profile」が開きますので、 「New」をクリックしてそれぞれの項目を設定します。

| Sessionのプロバティー             |                        | ? ×                 |  |
|----------------------------|------------------------|---------------------|--|
| General Startup Adv        | vanced Firewall        |                     |  |
| Profile Na <u>m</u> e:     | CsideNet 💌             | Ne <u>w</u>         |  |
| Host <u>N</u> ame/Address: | se00.cside.jp          | D <u>e</u> lete     |  |
| Host <u>T</u> ype:         | Automatic detect       |                     |  |
| <u>U</u> ser ID:           | e01234-1               | ☐ <u>A</u> nonymous |  |
| <u>P</u> assword:          | *****                  | □ Sa <u>v</u> e Pwd |  |
| A <u>c</u> count:          | ****                   |                     |  |
| C <u>o</u> mment:          |                        |                     |  |
| ОК                         | キャンセル / 適用( <u>A</u> ) |                     |  |

Profile Name

ホスト名を入力して下さい。 ここでは、**CsideNet** と入力します。 Host Name

あなたのホームページを置くホスト(FTPサーバ)のアドレスを入力します。 ここには、**se00.cside.jp**といったサーバー設定完了通知の サーバー設定情報にある「**FTP SERVER**」を入力してください。

Host Type

初期値のままで結構です。ここでは、「Automatic detect」

- User ID と Password
  - サーバー設定完了通知のサーバー設定情報にある 「ユーザーID」と「パスワード」を入力します。 ここでは仮に、「ユーザーID」を e01234-1 としておきます。
- Account
  お好きな名前を入力してください。

次に「startup」をクリックしてください。

| ession()/U/V/1                                                    | £ |
|-------------------------------------------------------------------|---|
| General Startup Advanced Firewall                                 |   |
| Initial <u>R</u> emote Site Folder:                               |   |
| public_html                                                       |   |
| Initial <u>L</u> ocal Folder:                                     |   |
| C:\Homepage                                                       |   |
| Initialize <u>C</u> ommand: (use ½ to separate multiple commands) |   |
|                                                                   |   |
| Local <u>fi</u> le mask: Time offset in hours: 0                  | - |
| Remote file <u>m</u> ask:                                         |   |
|                                                                   |   |
| OK   キャンセル   適用( <u>A</u> )   ヘル:                                 | ŷ |

Initial Remote Site Folder

必ず**<public\_html**>と入力してください。

Initial Local Folder

パソコンのハードディスクの中に、ホームページ作成用の専用フォルダを作って、

その中に自分のホームページを作成していることと思います。 パソコンのハードディスクの中の、転送元となるフォルダ名を入力してください。 ここでは仮に、フォルダ名を **C**:\Homepage としておきます。

「OK」をクリックしてください。設定が完了します。

### ■ 転送する

インターネットにつないだ状態で

メニューの「connection」をクリックしてください。

下の画面が出てきますので、「**OK」**をクリックしてください。

| Session())プロバティ                          | <u> </u>            |
|------------------------------------------|---------------------|
| General Startup Advanced Firewall        |                     |
| Profile Name: CsideNet                   | Ne <u>w</u>         |
| Host <u>N</u> ame/Address: se00/cside.jp | D <u>e</u> lete     |
| Host <u>Type</u> : Automatic detect      |                     |
| User ID: e01234-1                        | Anonymous           |
| Bassword:                                | ☐ Sa <u>v</u> e Pwd |
| Account: ****                            |                     |
| C <u>o</u> mment                         |                     |
| OK キャンセル 適用(A)                           | ヘルプ                 |

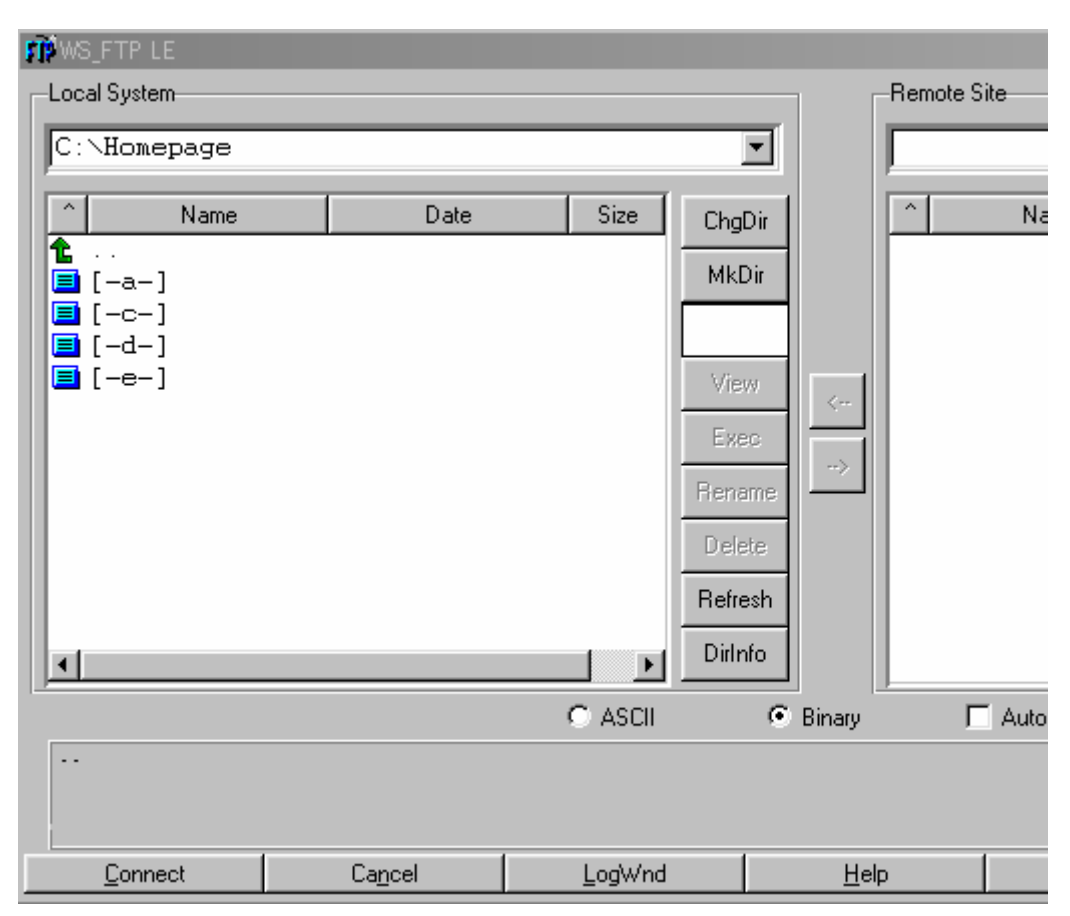

ホストに接続されると、以下の画面が表示されます。

ホストに接続すると、左側にローカル(パソコンのハードディスク)、

右側に<u>ホスト(FTPサーバ)</u>の内容が表示されます。ホームページを転送する前に、 ローカルとホストのフォルダを確認してください。

転送したいファイルをドラッグして右側の「リモートサイト」にドロップしてください。

転送が終わると、画面右側の「リモートサイト」に転送ファイルが表示されます。

(注) ドラッグとは?移動したいファイルを左クリックしたまま、移動先にファイルを移していくことをいいます。

#### ■切断する

ホームページが転送できたら、左下の「Close」をクリックください。

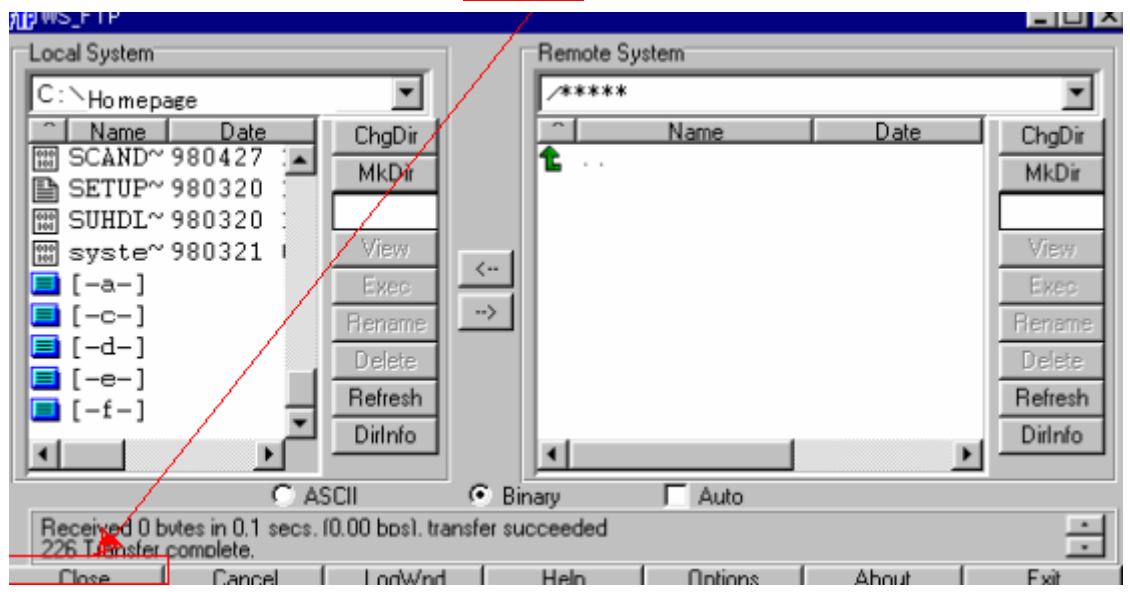

念のため、自分のホームページをブラウザで開いて、転送がうまくできているか確認してください。